## Fill out & submit new form

## To fill out & submit a new form for the 24-25 Before and/or Afterschool programs...

1. Click on the link for the form you'd like to submit. This is posted on the TR page (shown here):

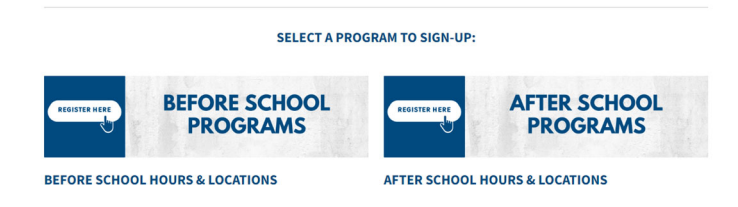

2. Type in your name (the parent/guardian's name) & email and click "Go to form"

*Note*: You are not logging in; you are simply associating your name & email with your form

| 2024–25 EXLP After School                    | TwinRivers                                                                    | 20<br>EXPAN                                                                                                | 4-2025 STUDENT E                                                               | NROLLMENT FOR                                            |                                                    |
|----------------------------------------------|-------------------------------------------------------------------------------|----------------------------------------------------------------------------------------------------|--------------------------------------------------------------------------------|----------------------------------------------------------|----------------------------------------------------|
| Enrollmont Forms                             | Exclude Name                                                                  | Million Texas                                                                                              | STLOENT RECEIPTION (IN                                                         | PORMICON DEL ALUMO                                       | Data of Beth                                       |
|                                              | [Inclusion do: Aurest]                                                        | (Separate Starting)                                                                                        | (Apalling                                                                      | (General)                                                | Parts in Society                                   |
|                                              | Home School (Consol)                                                          | Grade                                                                                                    | Statent D #<br>(File Alama)                                                    | Home U<br>Johnna J                                       | Application #                                      |
|                                              | Home Address<br>(Develop)                                                     |                                                                                                    | Appliant #                                                                     | City                                                     | Zp Cade<br>Chile Prest                             |
| YOUR FULL NAME / SU NOMBRE COMPLETO          | Does the student have                                                         | e permanent housing?                                                                                       | the student in faster care?                                                    | is the s                                                 | Ludent an English Language Learner                 |
| Derent/Cuerdian Nome                         |                                                                               | 17.00N                                                                                                    | MEDICAL INFORMATION SPE<br>INCOMINGNA INTERNATION                              | CAL NEEDS & OTHER PRO                                    | olvus<br>mit                                       |
| Falent/Guarulan Name                         | Please indicate if any<br>the four indicate is agree<br>these the student has | of the following apply to the<br>on the repetertien order of entering<br>a second particular of an and the | Audert.                                                                        |                                                          | YesNo Please describe:<br>(Strin) (Performancing)  |
|                                              | Does the student have                                                         | e an active 504 Accommode                                                                                  | (antel)<br>kns Parl?                                                           |                                                          |                                                    |
|                                              | Does the student have                                                         | e an active Behavitr Interve<br>tende Interventin de Congestion                                            | tion Plan (BP)?                                                                |                                                          |                                                    |
| YOUR EMAIL / SU CORREO ELECTRONICO           | Dies he suden of                                                              | e health concerns or medica                                                                                | reeds that may impact their ;                                                  | participation in the                                     |                                                    |
|                                              | program?<br>Does the student have                                             | e any known altergies or alle                                                                              | pc mactions?                                                                   |                                                          |                                                    |
| parent/guardian email addresss               | Does the student reg<br>Additional information                                | are medication(s) that need<br>about the student and supp                                                  | obe administered during after<br>rts needed. Please describe                   | r school program hours?<br>below:                        |                                                    |
|                                              |                                                                               | Pale                                                                                                    | CONTRACTOR NOTION                                                              | AND MARK CONTRACTOR                                      | 100                                                |
| Enter to receive confirmation of submission. | device of the Name                                                            | (Apriling                                                                                                  | Sustaining to 1548 Photo<br>Susciences (1.1.1.1.1.1.1.1.1.1.1.1.1.1.1.1.1.1.1. | testing (Fig. 3c, Sterry                                 | Enter Addess<br>[                                  |
|                                              | Parent Pint Name<br>Jointon de Parle Tarle                                    | Last Name<br>(April 12)                                                                                    | Interface (1997)                                                               | ad AL Phone 8<br>Joint No. Altern                        | Enal Addess<br>Direction de arms electronist       |
|                                              |                                                                               | STUDENT REI                                                                                                | EASE AUTHORIZATION (OT                                                         | THER THAN THE PARENT                                     | SLAIDAN                                            |
| Go to form, ir diformulano                   | Fundersiland that my<br>person felled to pick i                               | child must be signed out of t<br>ap my child from the program                                              | e program every day by an a<br>including in the case of an er                  | uthorized adult (18 years a<br>mergancy distanting of an | nd older with wald photo (D). I author             |
|                                              | Fist/Name<br>(Note)                                                           | LastName                                                                                                   | Material Di Youth Phon                                                         | ad AL Phone #                                            | Enal Address<br>(Creation in come electronic)      |
|                                              | FigLName                                                                      | Lad Name<br>(Autor)                                                                                        | Idatorship to Youth Phone<br>Promotional (Film)                                | ed AL Phone 8                                            | Enal Address<br>(Descrition de context de chicket) |
|                                              | FistNare                                                                      | Last Name                                                                                                  | Interesting to Youth Phone                                                     | ed AL Phone 8                                            | Email Address                                      |

3. Fill out your form. Any required information will be marked in red. Be sure to check for accuracy before submitting. You can <u>save progress</u> if you need to go back to it later and want to save what you've already completed. When ready, click the

| red "Continue" bu                     | tton.<br>Iug de inscripcion es precisa y completa a mi leai saber y entender. |             |
|---------------------------------------|-------------------------------------------------------------------------------|-------------|
| Parent/Guardian Full Legal Name       | Parent/Guardian Signature                                                     | Date        |
| Nombre Legal Completo del Padre/Tutor | Firma del Padre/Tutor                                                         | Fecha       |
|                                       | Signed!                                                                       | 5/20/2024   |
| A copy of                             |                                                                               | it profile. |
| Continue                              |                                                                               | Rev. 4/924  |

- 4. You will be taken to the routing page and will be asked to select the next recipient choose the recipient TR Expanded Learning Programs (<u>expandedlearning@trusd.net</u>) and click the red "**Send to this recipient**" button.
- 5. You're all done! On the confirmation page, you have the

| Thank you for submitting your form!<br>A View/Print PDF<br>* See my completed form                 |                                                               |            |                 |  |  |  |  |  |
|----------------------------------------------------------------------------------------------------|---------------------------------------------------------------|------------|-----------------|--|--|--|--|--|
| What do you think abo<br>Select all that apply                                                     | What do you think about this e-form?<br>Select all that apply |            |                 |  |  |  |  |  |
| Easy to use                                                                                        | Environmentally<br>friendly                                   | Saves time | Other           |  |  |  |  |  |
| Suggestion box Feedback will be shared with the district. Do not include time sensitive questions. |                                                               |            |                 |  |  |  |  |  |
|                                                                                                    |                                                               |            | i.              |  |  |  |  |  |
|                                                                                                    |                                                               |            | Send suggestion |  |  |  |  |  |

option to see your completed form or download a PDF copy.